## How to generate a paper match card from Dribl

Whilst we don't anticipate system failures, it is always good to have a fallback if required. You can print off paper based match sheet by following these steps:

1. Login to Competition Management System (<u>https://app.dribl.com</u>) using the same credentials as the mobile app

- 2. Go to Match Sheets
- 3. Search, filter or locate the match / matches you are looking for
- 4. On the Action menu, click on the Generate Match Sheet Report icon.
- 5. Select Generate Match Sheet All Members from the options

6. Go to the **Reports** tab and click on the **Refresh** icon (next to the filter icon) until it shows a status of **Complete** 

7. Click on the **Download** icon from the **Action** menu